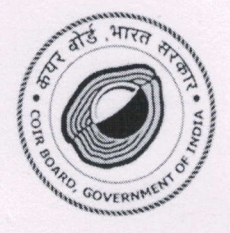

# कयर बोर्ड Coir Board

(सूक्ष्म, लघु और मध्यम उद्यम मंत्रालय, भारत सरकार Ministry of MS&ME, Govt. of India) कयर हाउस, एम.जी.रोड., कोच्ची - 682016 Coir House, M.G. Road, Kochi - 682016 तार/ Gram : COIR BOARD दूरभाष/ Ph : 0484-2351954, 2351807, 2351788 फैक्स / Fax : 0484-2370034, 2354397 ई-मेल/ E-mail : info@coirboard.org बेब/ Web : www.coirboard.nic.in, www.coirboard.gov.in

# I-11013(14)/1/2024-ERS

#### Dated.01.10.2024

## CIRCULAR

As per the directive issued by the Secretary, DoPT, the HR Section of the Ministry of MSME, Government of India vide Office Memorandum No.A-52/2/2022-HR dt.20.09.2024 has instructed all the Ministries/Departments/Organizations should complete on-boarding of all employees on iGOT Karmayogi Platform. It is mandatory that the following mandatory courses available on the IGOT Karmayogi portal are required to be completed by officers/employees working in Government of India at all levels:

- 1. Code of Conduct for Government Employees
- 2. Introduction to Emerging Technologies
- 3. Y-Break Yoga at Workplace
- 4. Orientation Module on Mission LiFE
- 5. Stay Safe in Cyber Space, and
- 6. Prevention of Sexual Harassment of Women at Workplace

The link to the curated collection of mandated courses to be completed by all officials is given below:

#### https://portal.igotkarmayogi.gov.in/app/curatedCollections/do 138685729166295041168

Hence, all the officers and staff of Coir Board are hereby requested to Login/Register on the iGOT portal, enroll in the aforementioned courses and complete them by 15<sup>th</sup> October, 2024. Upon completion, download the course certificates from the portal and forward the same to ERS Section for the submission of a compliance report to the Ministry by 15th October 2024.

This issues with the approval of Joint Director (Plg).

Deputy Director (ERS)

To

- 1. All the Establishments of the Board
- 2. All Sections at Head Office
- 3. Web-site / E-Office

### Steps for Registration and Login to the iGOT Karmayogi Portal

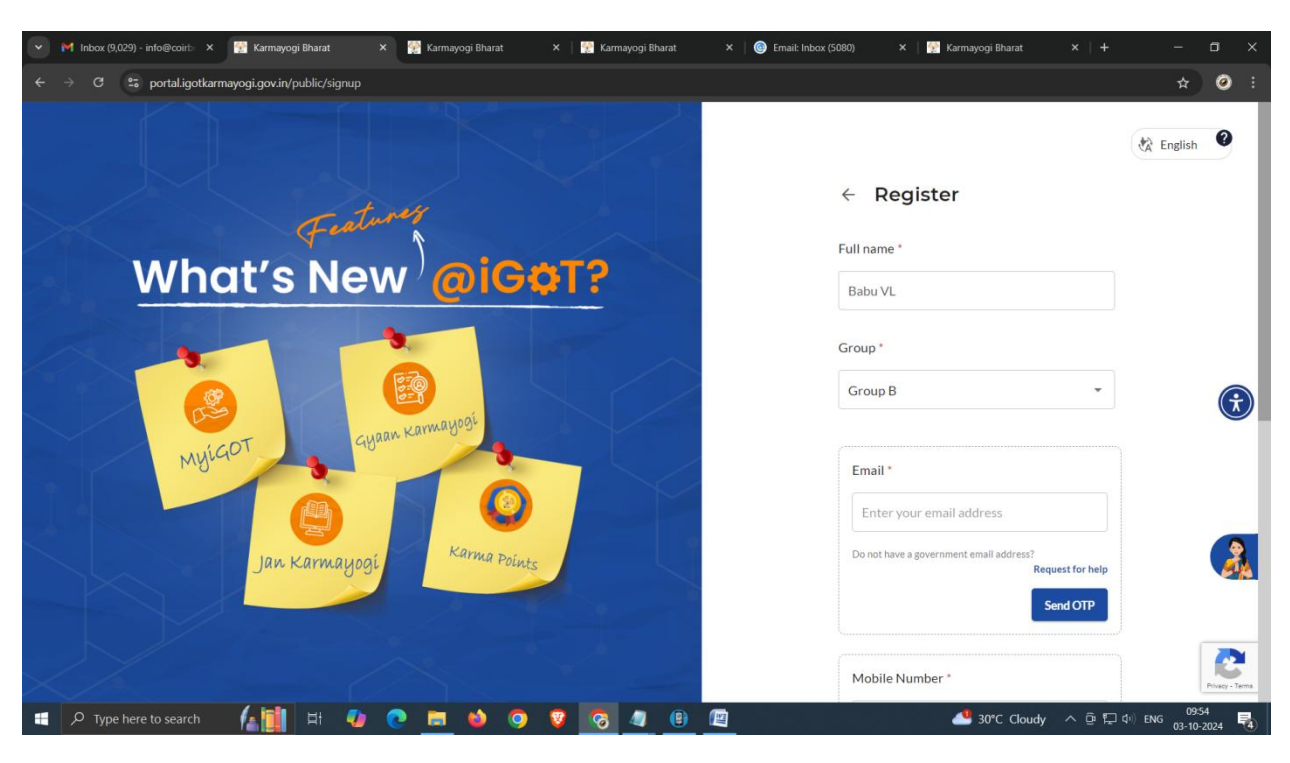

Registration URL : https://portal.igotkarmayogi.gov.in/public/signup

Email : Please use your NIC email ID, allotted for e-office and click "Send OTP" Button

Collect the OTP from NIC email inbox and type the OTP and click "Verify" Button

| ✓ M Inbox (9,029) - info@co                  | urb X 📓 Karmayogi Bharat X 📓 Karmayogi Bharat X 📓 Karmayogi Bharat X 🚱 Email: Inbox (\$081) X                                                                    | 🖁 Karmayogi Bharat ×   + — 🗇 X                          |
|----------------------------------------------|----------------------------------------------------------------------------------------------------|---------------------------------------------------------|
| $\leftarrow$ $\rightarrow$ C $\cong$ email.  | jov.in/#1                                                                                                    | (\$ ☆ (\$)                                              |
|                                              |                                                                                                    | BABUVL ASSISTANT -                                      |
| Mail Contacts Cal                            | endar Tasks Briefcase Preferences My Dashboard                                                                                                    | <u>ن</u>                                                |
| New Message 🔹 👻                              | Reply Reply to All Forward Archive Delete Spam Archive Delete Spam                                                                                               | Read More View -                                        |
| ▼ Mail Folders 🔅                             | □ Sorted by Date  T 100+ conversation                                                                                                    | Is OTP to verify Email 1 message                        |
| 🛓 Inbox (5081) 👻                             | 🗋 • kbalert 10:10 AM                                                                                                    | From: (kbalert@karmayogibharat.net)                     |
| 🛅 Sent                                       | Welcome to iGOT Karmayogi Activate your account now! - [logo] [Logo] Namaste Karmayogi! We are delighted to welcome you to the iGOT Karmayogi F 🏴                | To: (BABUV.L ASSISTANT)                                 |
| Drafts (8)                                   | • kbalert     1008 AM                                                                                                    |                                                         |
| Trash                                        | OTP to verify Email - Your One-Time Password (OTP) to verify your email ID on Karmayogi Bharat is 832593. This OTP will remain valid for 15 minutes until 03-1 🌬 | Your One Time Passward (OTP) to verify your small ID    |
|                                              | 🗋 🔹 kbalert 957 AM                                                                                                    | 832593. This OTP will remain valid for 15 minutes until |
| ProbablySpam                                 | OTP to verify Email - Your One-Time Password (OTP) to verify your email ID on Karmayogi Bharat is 228978. This OTP will remain valid for 15 minutes until 03-1 🏲 | expires, please generate a new OTP if needed.           |
| SMS SMS                                      | 🗋 🔹 kbalert 9:44 AM                                                                                                    |                                                         |
| Saved Searches                               | OTP to verify Email - Your One-Time Password (OTP) to verify your email ID on Karmayogi Bharat is 228978. This OTP will remain valid for 15 minutes until 03-1 🏲 |                                                         |
| ▼ Tags 🔅                                     | 🗌 • info sbiepay Oct 02 7:51 PM                                                                                                    |                                                         |
| Emails with StickyNotes                      | SCHEDULED Production Server DOWNTIME NOTIFICATION (4323): State Bank of India - Dear Merchants, Please be advised that State Bank of India, UPI -                |                                                         |
| <ul> <li>Zimlets</li> </ul>                  | 🗋 • info sbiepay Oct 02 7:51 PM                                                                                                    | Reply - Reply to All - Forward - More Actions           |
|                                              | SCHEDULED Production Server DOWNTIME NOTIFICATION (4323): State Bank of India - Dear Merchants, Please be advised that State Bank of India, UPI - P              |                                                         |
|                                              | 🗋 • info sbiepay Oct 02 7:18 PM                                                                                                    |                                                         |
|                                              | SCHEDULED Production Server DOWNTIME NOTIFICATION (4321): State Bank of India - Dear Merchants, Please be advised that State Bank of India, UPI > P              |                                                         |
| et et October 2024 > >>                      | Cct 02 7:17 PM Oct 02 7:17 PM                                                                                                    |                                                         |
| S M T W T F S                                | SCHEDULED Production Server DOWNTIME NOTIFICATION (4321): State Bank of India - Dear Merchants, Please be advised that State Bank of India, UPI > P              |                                                         |
| 6 7 8 9 10 11 12                             | BACKUP TEAM     Oct 02 1:22 PM                                                                                                    |                                                         |
| 13 14 15 16 17 18 19<br>20 21 22 23 24 25 26 | JOB FAILED FOR NOTIFICATION - This is a system generated mail, Kindly reply to below mentioned mail ids only. Backup Job Failed for Job 'KL62CBIP-WIN-F 🏴        |                                                         |
| 27 28 29 30 31 1 2                           | BACKUP TEAM Oct 02 1:22 PM                                                                                                    |                                                         |
| 3 4 5 6 7 8 9                                | JOB FAILED FOR NOTIFICATION - This is a system generated mail. Kindly reply to below mentioned mail ids only. Backup Job Failed for Job 'KL62CBIP-DB-Mt' P       |                                                         |
| Type here to sea                             | ran hall h h h 🖉 🕐 💆 🖉 🙆 🖉 🙂 🖉                                                                                                    | 🐉 Near record \land 면 🔛 대 ENG 03-10-2024 🔞              |

| 💌 M Inbox (8,029) - info@coirt: X 🔯 Karmayogi Bharat X 🔯 Karmayogi Bharat X   🚰 Karmayogi Bharat X   🚱 Email: Inbox (5080) | x   😨 Karmayogi Bharat x   + — 🗗 X                                                                                    |
|----------------------------------------------------------------------------------------------------|----------------------------------------------------------------------------------------------------|
| ← → C 😫 portal.igotkarmayogi.gov.in/public/signup                                                                          | ☆ ② :                                                                                                    |
|                                                                                                    | Mobile Number *                                                                                                    |
|                                                                                                    | send OTP                                                                                                    |
|                                                                                                    | Coir board Search Coir Board Under Ministry of Micro, Small and Medium Enterprises Agro and Rural Industry            |
| Air                                                                                                    | I agree to the IGOT karmayogi's Terms of Service<br>& Privacy Policy<br>SIGN UP<br>eady have an account? Sign in here |
| 📲 🔎 Type here to search 🛛 🕼 🔛 🔁 💽 📰 🖕 🧿 🦁 🦉 🧑 🖉                                                                            | Nifty bank -0.88% へ 亞 戸 40 ENG 09-54 民(1) ENG 09-54 民(1) (1) (1) (1) (1) (1) (1) (1) (1) (1)                          |

**Mobile**: Enter your mobile number, click **"Send OTP"**, Enter OTP received on your mobile and Click **"Verify"** Button.

Organisation : Type "Coir Board" in the organization area and click search, Select Coir Board

Click all check boxes and click "Sign UP"

| Inbox (9,030) - info@co | irts: 🗙   😨 Karmayogi Bharat 🛛 🗙   🎇 Karmayogi Bharat 🛛 X   🚰 Karmayogi Bharat                            | 🗴 🞯 Email: Inbox (5080) 🗙 🔡 Karmayogi Bharat X   + — 🗖                                                                 | ×          |  |  |
|-------------------------|----------------------------------------------------------------------------------------------------|----------------------------------------------------------------------------------------------------|------------|--|--|
| ← → C 🖙 email.          | gov.in/#1                                                                                                 | + ☆ (                                                                                                    | <b>9</b> : |  |  |
|                         |                                                                                                    | 🖂 🔻 ininbox 🛛 😋 BABUVL ASSIS                                                                                           | STANT -    |  |  |
| Mail Contacts Cal       | endar Tasks Briefcase Preferences My Dashboard                                                            |                                                                                                    | U          |  |  |
| New Message 🔹 👻         | Reply Reply to All Forward Archive Delete Spam 🚔  💆 🛷 Actions 🕶                                           | Read More                                                                                                    | View 🔹     |  |  |
| ▼ Mail Folders ©        | □ Sorted by Date ∇ 100+ conversations                                                                     | Welcome to iGOT Karmayogi Activate your account now!                                                                   | 1 message  |  |  |
| 🎍 Inbox (5080) 👻        | 🔲 🖷 kbalert 10:10 AM 着                                                                                    | our dynamic learning community.                                                                                        | -          |  |  |
| 🛅 Sent                  | Welcome to IGOT Karmayogi Activate your account nowl - [logo] [Logo] Namaste Karmayogii We are d 🤌        | Here is how to get started on your journey                                                                             |            |  |  |
| Drafts (8)              | w kbalert     10:08 AM                                                                                    | Here to new to get barrou on your journey.                                                                             |            |  |  |
| Junk Trach              | OTP to verify Email - Your One-Time Password (OTP) to verify your email ID on Karmayogi Bharat is 8325! 🏴 |                                                                                                    |            |  |  |
| a office (2224)         | 9:57 AM                                                                                                   | Create your Password                                                                                                   |            |  |  |
| ProhablySnam            | OTP to verify Email - Your One-Time Password (OTP) to verify your email ID on Karmayogi Bharat is 2289' 🏲 | Before you start your learning journey, please take a moment to                                                        |            |  |  |
| SMS                     | 9.44 AM                                                                                                   | create your password.                                                                                                  |            |  |  |
| Saved Searches          | OTP to verify Email - Your One-Time Password (OTP) to verify your email ID on Karmayogi Bharat is 2289'   | Create Password                                                                                                    |            |  |  |
| ▼ Tags 📀                | Oct 02 7:51 PM                                                                                            |                                                                                                    |            |  |  |
| Emails with StickyNotes | SCHEDULED Production Server DOWNTIME NOTIFICATION (4323): State Bank of India - Dear Merc.                |                                                                                                    |            |  |  |
| Zimlets                 | Oct 02 7:51 PM                                                                                            | Sign in with Ease                                                                                                    |            |  |  |
|                         | SCHEDULED Production Server DOWNTIME NOTIFICATION (4323): State Bank of India - Dear Merc.                | 2                                                                                                    |            |  |  |
|                         | Oct 02 7:18 DM                                                                                            | Use your registered mobile number, along with the One-Time<br>Password (OTP) sent to your device to Log in to the IGOT |            |  |  |
|                         | SCHEDULED Production Server DOWNTIME NOTIFICATION (4321): State Bank of India - Dear Merc.                | Karmayogi platform.                                                                                                    |            |  |  |
|                         | 0402747 PM                                                                                                |                                                                                                    |            |  |  |
| • October 2024 • •      | SCHEDULED Production Server DOWNTIME NOTIFICATION (4321): State Bank of India - Dear Merc.                |                                                                                                    |            |  |  |
| 29 30 1 2 3 4 5         |                                                                                                    |                                                                                                    |            |  |  |
| 6 7 8 9 10 11 12        | BACKUP TEAM     Oct 02 1:22 PM     Oct 02 1:22 PM                                                         |                                                                                                    |            |  |  |
| 20 21 22 23 24 25 26    | The Parce Port nonincention - the is a system generated mail, kindly reply to below mendoned ma           | Update your Profile                                                                                                    |            |  |  |
| 27 28 29 30 31 1 2      | Oct 02 1:22 PM     Oct 02 1:22 PM                                                                         |                                                                                                    |            |  |  |
|                         |                                                                                                    |                                                                                                    |            |  |  |
| > Type here to sea      |                                                                                                    | Near record A P 1 00 ENG 03-10-2024                                                                                    | 4 🔞        |  |  |

You will get an email as shown above, click create password, and create a new password

Click : "Sign In"

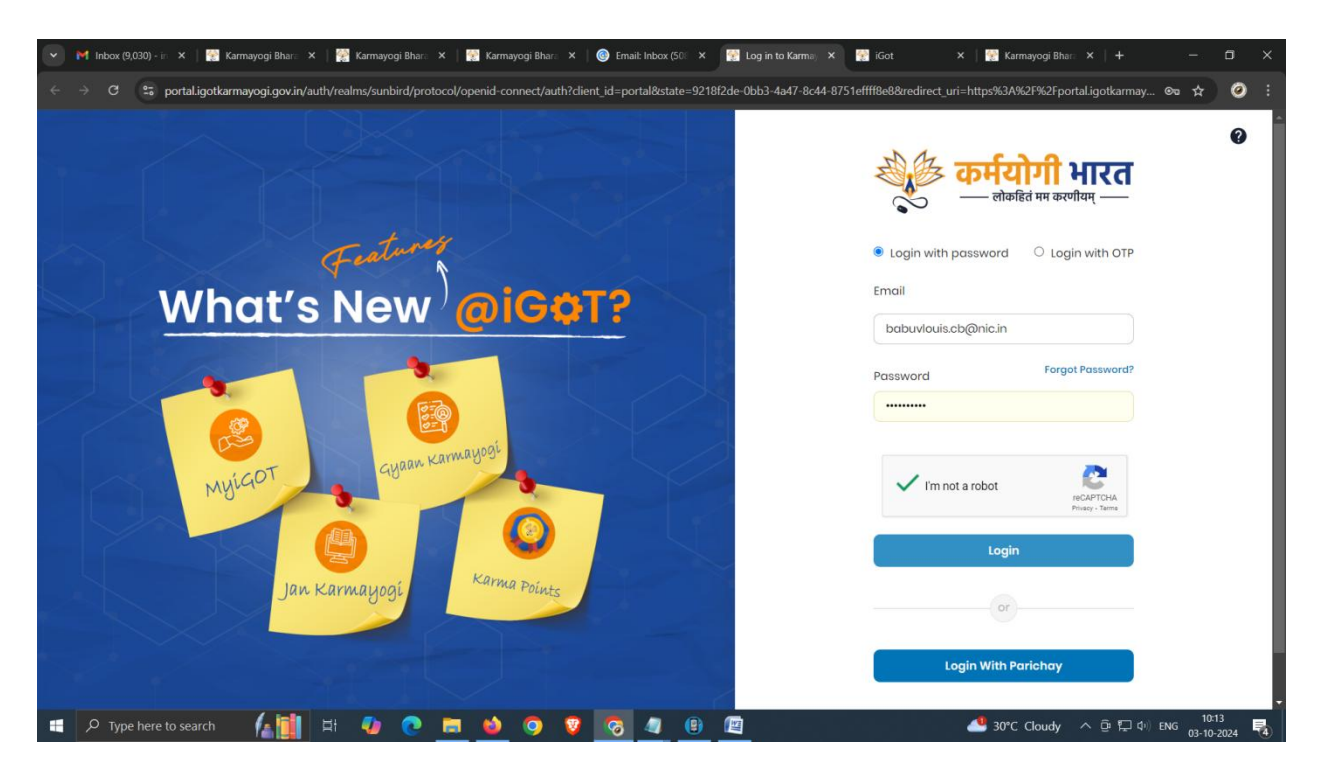

LOGIN: Enter email and password and click "Login"

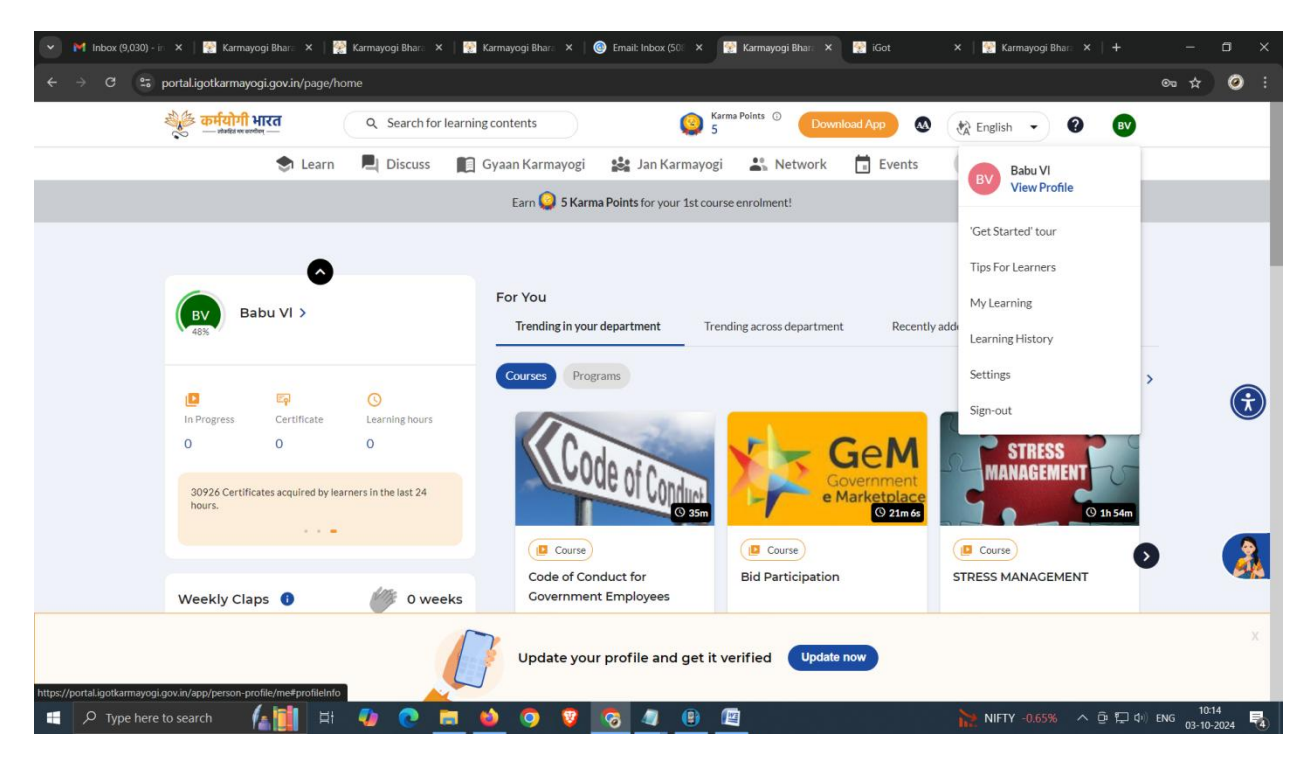

View and Update profile as shown above image.

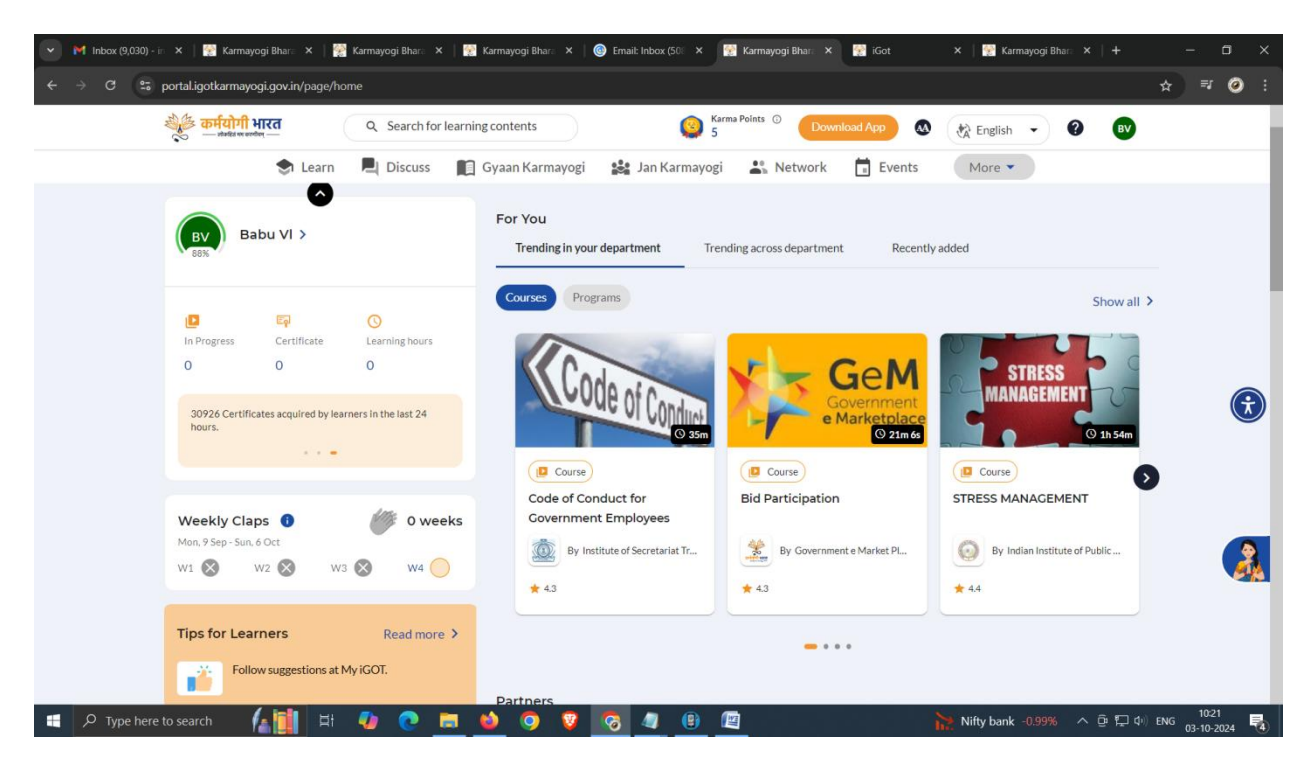

Click "Learn" and select course

| 💌 M Inbox (9,030) - in 🗴   🚰 Karmayogi Bhare 🗴   🚰 Karmayogi Bhare X   🔛 Karmayogi Bhare X   🚱 Email: Inbox (50) X 📝 Karmayogi Bhare 🔿                                                                                                    | 🗙 😨 iGot 🛛 🗙   🞇 Karmayogi Bhar: 🗙   🕂                                                                                                    |                  |
|----------------------------------------------------------------------------------------------------|----------------------------------------------------------------------------------------------------|------------------|
| ← → C St portal.igotkarmayogi.gov.in/app/toc/do_11359618144357580811/overview                                                                                                    |                                                                                                    | ☆ ₹ ⊘ :          |
| و مہتریا کہ الا میں اللہ میں اللہ میں میں اللہ میں اللہ میں اللہ میں اللہ میں اللہ میں اللہ میں اللہ میں اللہ میں اللہ میں اللہ میں اللہ میں اللہ میں اللہ میں اللہ میں اللہ میں اللہ میں اللہ میں اللہ میں اللہ میں اللہ میں اللہ میں اللہ میں اللہ میں اللہ میں اللہ میں اللہ میں اللہ می | wmload App 📣 🗞 English 👻 😗                                                                                                    |                  |
| Learn Discuss Gyaan Karmayogi La Jan Karmayogi Network COLLE OF CONCULCTION GOVERNMENT LEMPIOYEES By Institute of Secretariat Training and Management   * 4.3 258.3K   Most enrolled (Last updated on Jan 20, 2023)                                                                                                    | Events More -                                                                                                    |                  |
| About Content Summary                                                                                                    |                                                                                                    | æ                |
| Course on Code of Conduct for Government Employees Description Course on Code of Conduct for Government Employees.                                                                                                    | Earn 5 Karma Points for your 1st course  or of the enrolment.                                                                                        |                  |
| Competencies ① Functional Vigilance Administration                                                                                                    | O     C-3     O     Image: Content       35m     1     Free     Self       Interactive     Isaming     Isaming       Content     Content     Isaming |                  |
| Image: Constant runs )           Image: P Type here to search           Image: P Type here to search           Image: P Type here to search                                                                                                    | ссвта.)<br>Nifty bank -0.99% ヘ 햔 두 4                                                                                                    | ) ENG 03-10-2024 |

Click "Enroll" for the Course

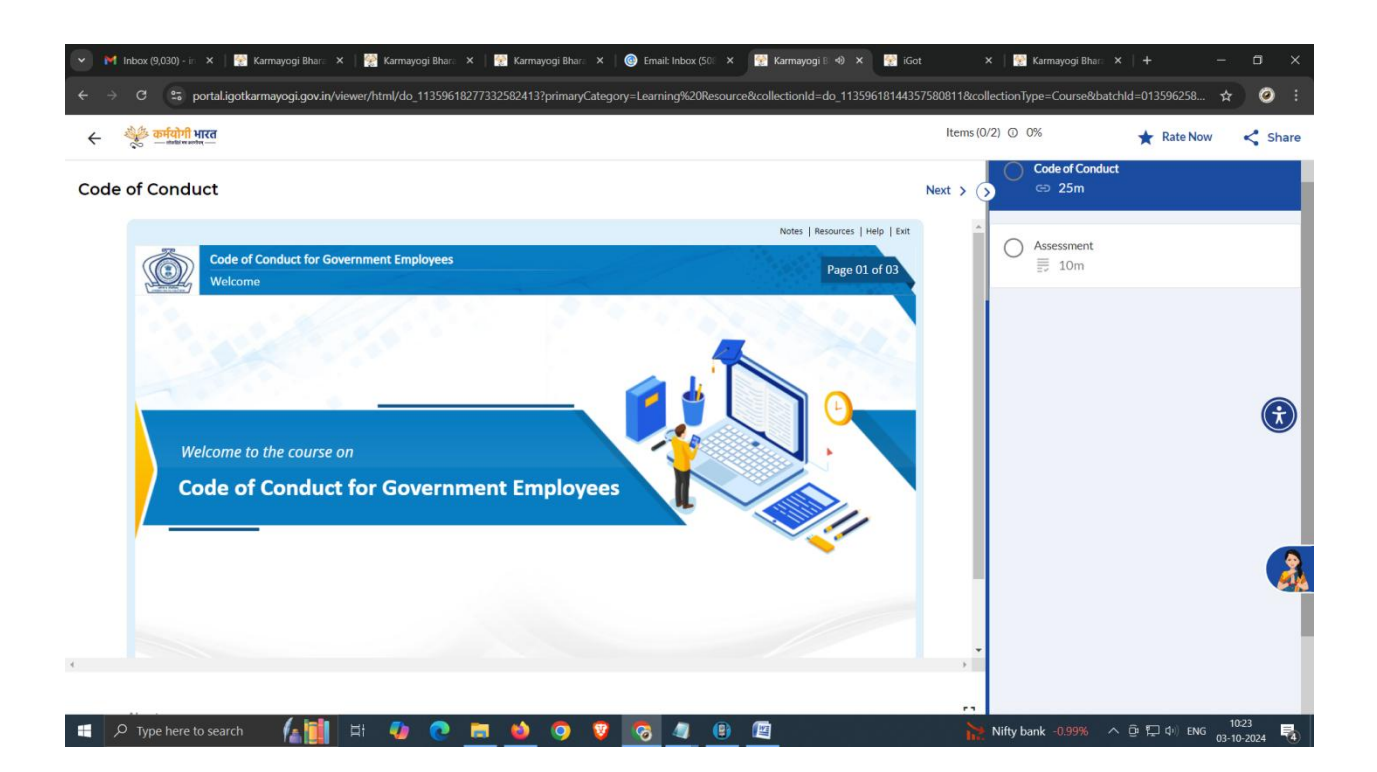

| 💌 M Inbox (9,031) - in: X   📓 Karmayogi Bhari: X   👹 Karmayogi Bhari: X   📓 Karmayogi Bhari: X   🎯 Email: Inbox (50): X   📓 Karmayogi Bhari: X   👹 Got | ×   🐏 Karmayogi Bhar: ×   + — 🗇 🗙                  |
|----------------------------------------------------------------------------------------------------|----------------------------------------------------|
| 🗧 🔶 C 😫 portal.igotkarmayogi.gov.in/viewer/quiz/do_11359618481926963214?primaryCategory=Learning%20Resource&collectionId=do_1135961814435758           | 0811&collectionType=Course&batchId=013596258 🛧 🥥 : |
| < 😤 व्यक्तिमां भारत                                                                                                    | Items (1/2) ◎ 50% ★ Rate Now < Share               |
| Assessment < Previous                                                                                                    | Finish >> Code of Conduct                          |
| Difficulty : N/A                                                                                                    | Assessment<br>≣ 10m                                |
| Duration : 10m                                                                                                    |                                                    |
| Questions : 10                                                                                                    | •                                                  |
|                                                                                                    | -                                                  |
|                                                                                                    |                                                    |
|                                                                                                    |                                                    |
| https://portal.igotkarmayogi.gov.kr/viewer/quiz/do_113596184819269632141primaryCategor                                                                 |                                                    |
| 🖽 🔎 Type here to search 🛛 🕼 🚺 🖽 🧔 🧿 🦉 📷 岰 🥥 🦁 🧑 🥥 🗐 🔟                                                                                                  | 🝊 30°C Cloudy へ 座 🎞 🕬 ENG 10:43                    |

Attend the Course and after completing each Course, attend the Test and Score the Mark.

Download Course Certificate.

Video tutorial to register in the **iGOT Karmayogi Portal** : <u>https://www.youtube.com/watch?v=MH12AkVBs3k</u>

Video Tutorial to NIC email opening using **Kavach** App: <u>https://www.youtube.com/watch?v=wcLAiXDFIGs</u>